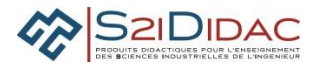

# **EXPERIMENTER SIMULER : PRESENTATION ACTIVITES ELEVES**

| Problématique                                                            | Mettre en place et teste<br>panneaux à messages                                                                                         | r une plateforme réseau<br>variables (PMV) d'un tro                                                      | pour superviser les<br>nçon autoroutier. |
|--------------------------------------------------------------------------|----------------------------------------------------------------------------------------------------|----------------------------------------------------------------------------------------------------|------------------------------------------|
| Compétence(s) issue(s) du<br>programme officiel                          | Mettre en œuvre une co                                                                                                    | ommunication entre obje                                                                                  | ts dits intelligents                     |
| Connaissance(s) associée(s)                                              | Protocole IP, Sous-résec                                                                                                    | ux, routage                                                                                              |                                          |
| Prérequis<br>Savoir faire                                                | Paramétrer réseau de to                                                                                                    | errain RS485 et Ethernet                                                                                 |                                          |
| Conditions de réalisation<br>Durée du TP                                 | 2 heures                                                                                                    | Nombre d'élèves                                                                                          | 2 binômes                                |
| Critères et modalités<br>d'évaluation liés aux objectifs<br>pédagogiques | <ul> <li>Formative : Evaluation of De l'organisation du gro</li> <li>Communiquer e postes du résea</li> <li>Mutualiser les r</li> </ul> | en fonction :<br>oupe de travail pour :<br>et synchroniser ses actio<br>au<br>ésultats des tests effectu | ns sur les différents<br>ıés.            |
|                                                                          |                                                                                                    |                                                                                                    |                                          |

# MISE EN ŒUVRE DE L'ACTIVITE

| Environnement matériel et<br>logiciel nécessaire          | Système S2IDIDAC (matériel et logiciel)                                                                                                    |
|-----------------------------------------------------------|----------------------------------------------------------------------------------------------------|
| Documents du dossier technique<br>ou ressource à utiliser | Adressage IP<br>Sous réseau                                                                                                    |
| Modalités propres à ces activités                         | Les réponses sont portées sur les feuilles réponses incluses dans le sujet.                                                                                                    |
| Activités abordées                                        | <ul> <li>Paramétrer le réseau de terrain RS485</li> <li>Paramétrer le serveur et 2 les clients TCPIP du réseau Ethernet</li> <li>Expérimenter supervisions passives et actives avec 2 clients.</li> <li>A l'aide des outils TCPIP, relever et analyser les paramètres IP du serveur<br/>et des clients</li> <li>Analyser l'adressage IP, notation CIDR</li> <li>Analyser les masques réseaux, création de sous réseaux, simulation<br/>routage.</li> </ul> |

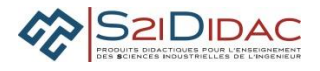

# Remarques : Ce document est un exemple d'activités.

Chaque professeur peut en fonction de son organisation pédagogique sélectionner (en se mettant en mode professeur) les modules logiciels qu'il désire mettre en œuvre pour construire son TP afin d'être en adéquation avec sa planification pédagogique (Durée TP, période).

Certaines activités sont utilisées en mode déconnexion et peuvent être exploitées en cours.

# 1. Câbler le réseau selon le schéma de la figure 1

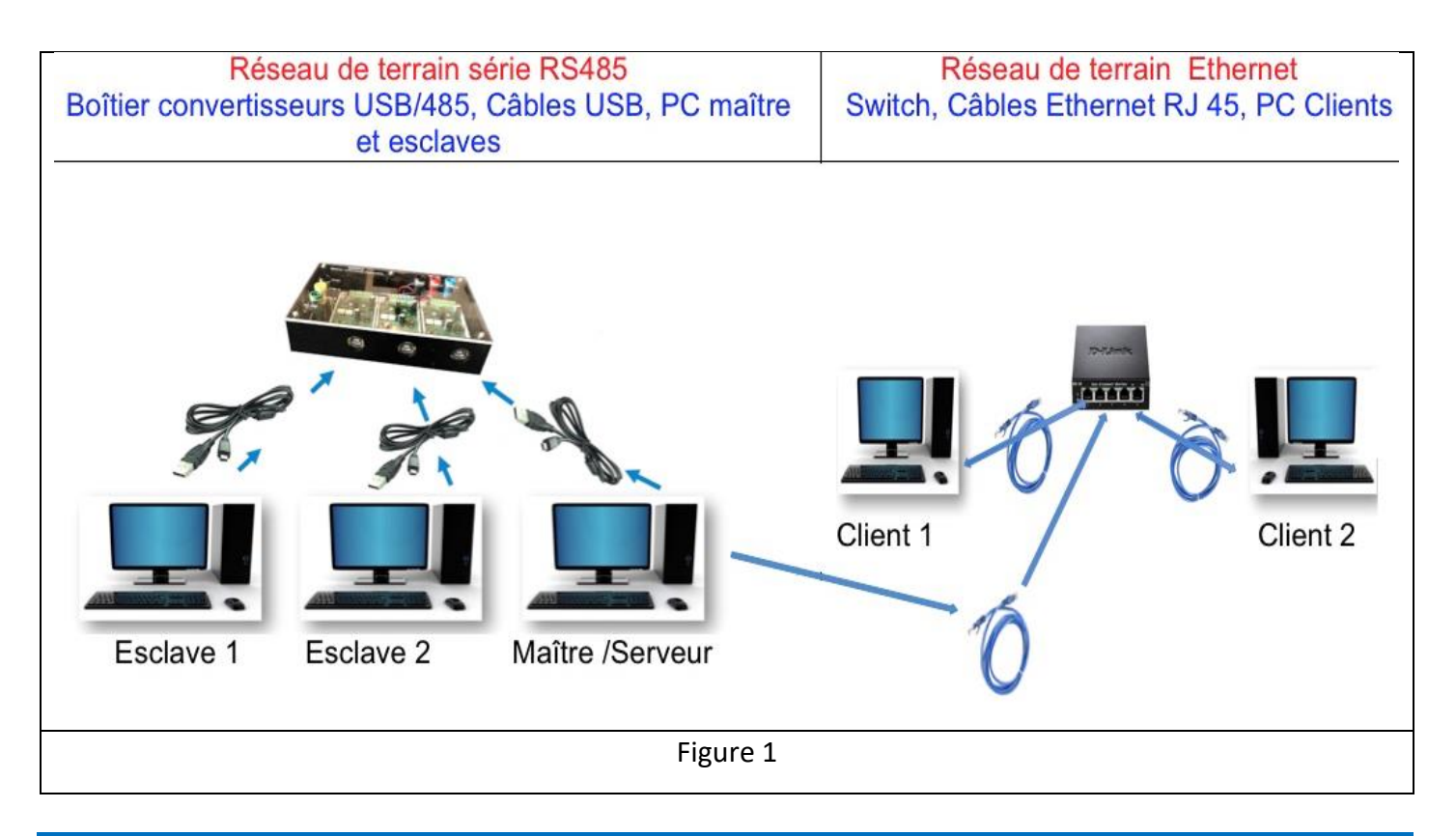

#### 2. Lancement Du Logiciel

- Lancer l'application Autoroute interactive
- A partir du menu général Autoroute interactive, lancer :
  - 1 application Terminale TCP-Serveur
  - 2 applications Terminale TCP-Client

## 3. Configuration des ordinateurs

- Choisir une configuration IP pour chaque ordinateur
- Paramétrer et tester la communication
- Mise en œuvre communication serveur, valider le fonctionnement
- Paramétrer et tester la communication Modbus
- Paramétrer le Maître et les esclaves

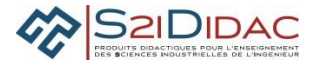

#### 4. Contrôler et superviser les actions

La supervision se fait à partir des 2 clients selon 2 possibilités :

- Supervision passive ou télésurveillance
- Supervision active ou télécommande

Déroulement de l'activité : Mettre en œuvre (point de vue utilisateur) les 2 modes de supervision à partir de 2 clients TCPIP

| Démarche de mise en œuvre de la supervision passive             |                                   |
|-----------------------------------------------------------------|-----------------------------------|
| Serveur                                                         | Clients 1 et 2                    |
| 1 Mettre à l'écoute sur port 4000                               |                                   |
|                                                                 | 2 Connecter au serveur (IP, Port) |
| 3 Identification : mémorisation des clients dans IHM            |                                   |
|                                                                 | 4 Demander supervision passive    |
| 5 Accorder supervision passive : mise à jour IHM                | 6 Supervision panneau             |
| Modifier conditions météorologiques, et vérifier rafraîchisseme | nt supervision                    |
| Supervision active                                              |                                   |
|                                                                 |                                   |
|                                                                 | 7 Demander supervision active     |
| 8 Accorder supervision active et mise à jour IHM                |                                   |
|                                                                 | 9 Arrêter scrutation des esclaves |
|                                                                 | 10 Saisir message                 |
|                                                                 | 11 Envoyer message                |
| 12 Prendre en compte message                                    |                                   |
|                                                                 | 13 Visualiser panneau             |
|                                                                 | 14 Relancer scrutation esclaves   |
|                                                                 | 15 Déconnecter les clients        |

**Q1-** Que remarquez-vous en ce qui concerne l'accord de supervision active par le serveur ? Justifier cette démarche, comment peut-on la qualifier ?

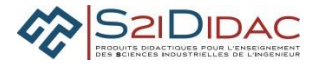

**Q2-** Indiquer la raison qui impose d'arrêter le cycle de Question/Réponse du réseau Modbus lors de l'envoi d'un message prioritaire sur le panneau dans les fenêtres du logiciel)

#### 5. Adressage ipv4

• Configuration du logiciel

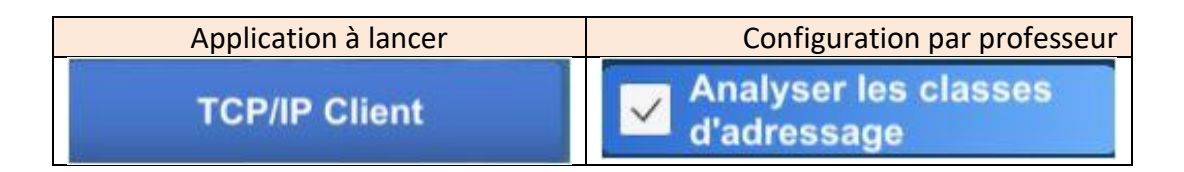

• Analyse plages d'adresses

Sachant qu'une adresse de réseau ou une adresse d'ordinateur ne peut pas avoir tous les bits à '0 'ou tous à '1' (adresses réservées pour des cas particuliers) :

Q3- En utilisant le logiciel, compléter pour chaque classe les champs Id réseau et id ordinateurs successivement avec les valeurs binaires 0 puis 1 afin de déterminer les valeurs mini et maxi des plages d'adresses IP et compléter le tableau (couleur : rouge : erreur, vert valide)

| Ex-vale | ur mini et i  | maxi de chaque      | champ lo | d réseau et l            | d machine       |          |
|---------|---------------|---------------------|----------|--------------------------|-----------------|----------|
| Class   | bit de classe | 7 bits pour ID rése | CI       | asse A<br>1 bit de class | e 7 bits pour l | D réseau |
|         | 0             | 0000001             |          | 0                        | 1111110         |          |
|         | 1             |                     |          | 126                      |                 |          |

| Classes | Plage Net-id | Id hôte |      | Nb réseaux | Nb hôtes |
|---------|--------------|---------|------|------------|----------|
|         | Octet 1      | Mini    | Maxi |            |          |
| A       |              |         |      |            |          |
| В       |              |         |      |            |          |
| С       |              |         |      |            |          |

4

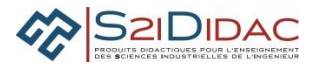

## 6. Découpage en sous réseaux

Pour des raisons de sécurité, on désire installer toutes les machines composant l'application autoroute interactive sur sous réseau.

A l'aide du logiciel, à partir d'une adresse réseau donnée par votre professeur, réaliser un découpage 4 en sous-réseaux ex :192.168.2.0,

| Adresse réseau  |                   | 192          | 192.168.2.0 |     |           |  |
|-----------------|-------------------|--------------|-------------|-----|-----------|--|
| Nombre de sous  | s réseaux désirés | $\checkmark$ | ✓ 4         |     | 8         |  |
| Nombre de sous  | 2                 | 2            |             |     |           |  |
| Masque nécessa  | aire              | 255          | 5.255.255.  | 192 |           |  |
| Machines par so | ous réseau        | 62           |             |     |           |  |
| Bits empruntés  | Adresse réseau    | IP           | Mini        | 1   | P Maxi    |  |
| 00              | 192.168.2.0       | 192.         | 168.2.1     | 192 | .168.2.62 |  |
| 01              | 192.168.2.64      | 192.1        | 68.2.65     | 192 | 168.2.126 |  |
| 10              | 192.168.2.128     | 192.1        | 68.2.129    | 192 | 168.2.190 |  |
| 11              | 192 168 2 192     | 192.10       | 68 2 193    | 192 | 168 2 25  |  |

**Q4-** Justifier le nombre de réseaux effectifs obtenus : Combien de bits comporte le masque de sous réseau :255.255.255.192 ?

**Q5-** Que signifie bits empruntés, combien de bits ont été empruntés ? Indiquer l'adresse des sous réseaux créés

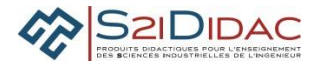

Q6- Choisir le premier réseau effectif 192.168.2.0 /26 et renseigner les caractéristiques du sous réseau dans le tableau

|                       | Caracte       | éristiques sous r | éseau choisi      |                   |
|-----------------------|---------------|-------------------|-------------------|-------------------|
| Bloc d'adresse réseau | Notation CIDR | Adresse sous      | Plages d'adresses | Adresse diffusion |
| de base               |               | réseau            |                   |                   |
|                       |               |                   |                   |                   |
|                       |               |                   |                   |                   |

• Paramétrer les machines client et serveur pour valider la communication dans ce sous réseau

#### 7. Comprendre les masques réseau

A partir de l'onglet comprendre les masques réseau, faire une simulation de communication avec des adresses IP appartenant ou non à la plage du réseau choisi et le masque de sous réseau associé.

|                  |       |                        | Con | nprendre | les r | masques  |        |                           |  |
|------------------|-------|------------------------|-----|----------|-------|----------|--------|---------------------------|--|
| 3 bits de classe |       | 21 bits pour ID réseau |     |          |       |          | 8 bits | 8 bits pour ID ordinateur |  |
|                  | 110   | 00000                  | 000 | 000000   | 000   | 00000    | 00000  | 000                       |  |
|                  | 192 à | 233                    | 0 à | 255      | 0 à : | 255      | 0 à 25 | 5                         |  |
| Machine No       | 1     |                        |     |          |       |          |        |                           |  |
| Adresse          | IP    | 192                    |     |          |       |          |        |                           |  |
| FT               | 1     | 11000000               |     | 00000000 |       | 0000000  |        | 0000000                   |  |
| Masque p         | bar   | 255                    |     |          |       | 1        |        |                           |  |
| défault          |       | 11111111               |     | 00000000 |       | 00000000 |        | 0000000                   |  |
| =                |       | 192                    |     |          |       | 1        |        |                           |  |
| Résulta          | t     | 11000000               |     |          |       | -        |        |                           |  |

Q7- Expliquer comment IP fait la validation de l'appartenance des 2 machines au même sous réseau, simuler une erreur, relever et indiquer les données qui atteste de l'erreur de communication.

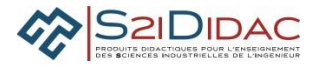

## 8. Analyser les masques réseau

Prise en main du simulateur, analyser le fonctionnement de la communication entre les 3 sous réseaux proposés avec les paramètres d'initialisation par défaut.

Tester la communication et valider les plages d'utilisation

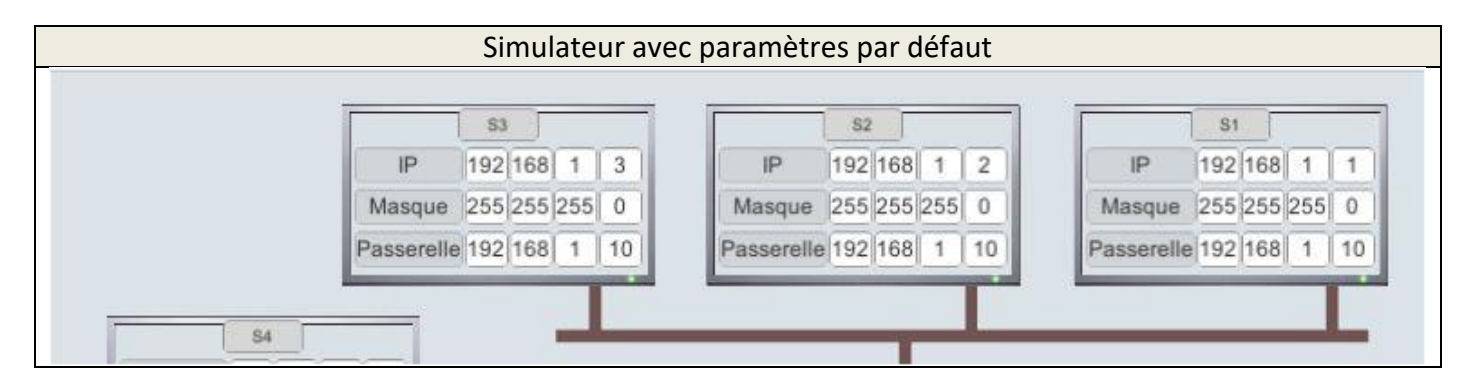

Q8- Justifier la validité de la communication ci-dessous, indiquer le test qui permet de l'attester

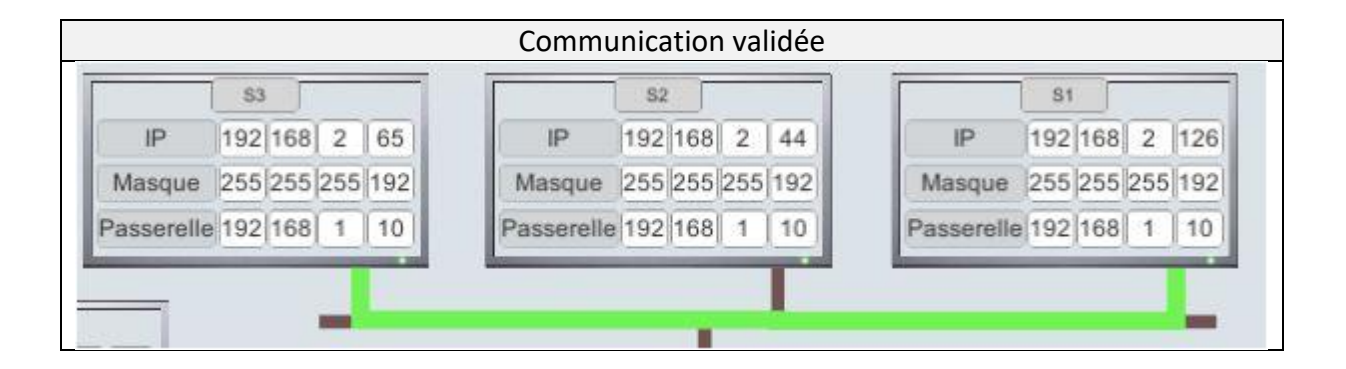

| Ana                       | lyse com | munication | า   |     |
|---------------------------|----------|------------|-----|-----|
| IP Emetteur               | 192      | 168        | 2   | 65  |
| IP Destinataire           | 192      | 168        | 2   | 126 |
| Masque Emetteur           | 255      | 255        | 255 | 192 |
| IP Emetteur ET Masque     | 192      | 168        | 2   | 64  |
| IP Destinataire ET Masque | 192      | 168        | 2   | 64  |

7

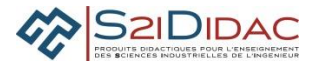

**Q9-** Indiquer la cause d'erreur de communication de S3 vers S2, expliquer la raison de l'erreur et le test qui permet de la détecter

|            | S3          |     |            | S2         |       |            | S1         |        |
|------------|-------------|-----|------------|------------|-------|------------|------------|--------|
| IP         | 192 168 2   | 65  | IP         | 192 168 2  | 48    | IP         | 192 168    | 2 126  |
| Masque     | 255 255 255 | 192 | Masque     | 255 255 25 | 5 192 | Masque     | 255 255 25 | 55 192 |
| Passerelle | 192 168 1   | 10  | Passerelle | 192 168 1  | 10    | Passerelle | 192 168    | 1 10   |

| Anal                     | yse comr | nunication |     |     |
|--------------------------|----------|------------|-----|-----|
| IP Emetteur              | 192      | 168        | 2   | 65  |
| IP Destinataire          | 192      | 168        | 2   | 44  |
| Masque Emetteur          | 255      | 255        | 255 | 192 |
| IP Emetteur ET Masque    | 192      | 168        | 2   | 64  |
| P Destinataire ET Masque | 192      | 168        | 2   | 0   |

Valider sur simulateur les paramètres IP de communication par un routeur

On désire mettre en communication 3 réseaux :

192.168.2.0/26 192.168.2.0/26 192.168.3.0/24

Q10- Saisir les paramètres des 3 réseaux en complétant ceux imposés Ajouter des machines avec des adresses et masques compatibles. Indiquer les passerelles de chaque machine compatible avec la configuration du routeur. Tester la communication et compléter le schéma ci-dessous.

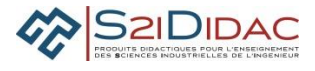

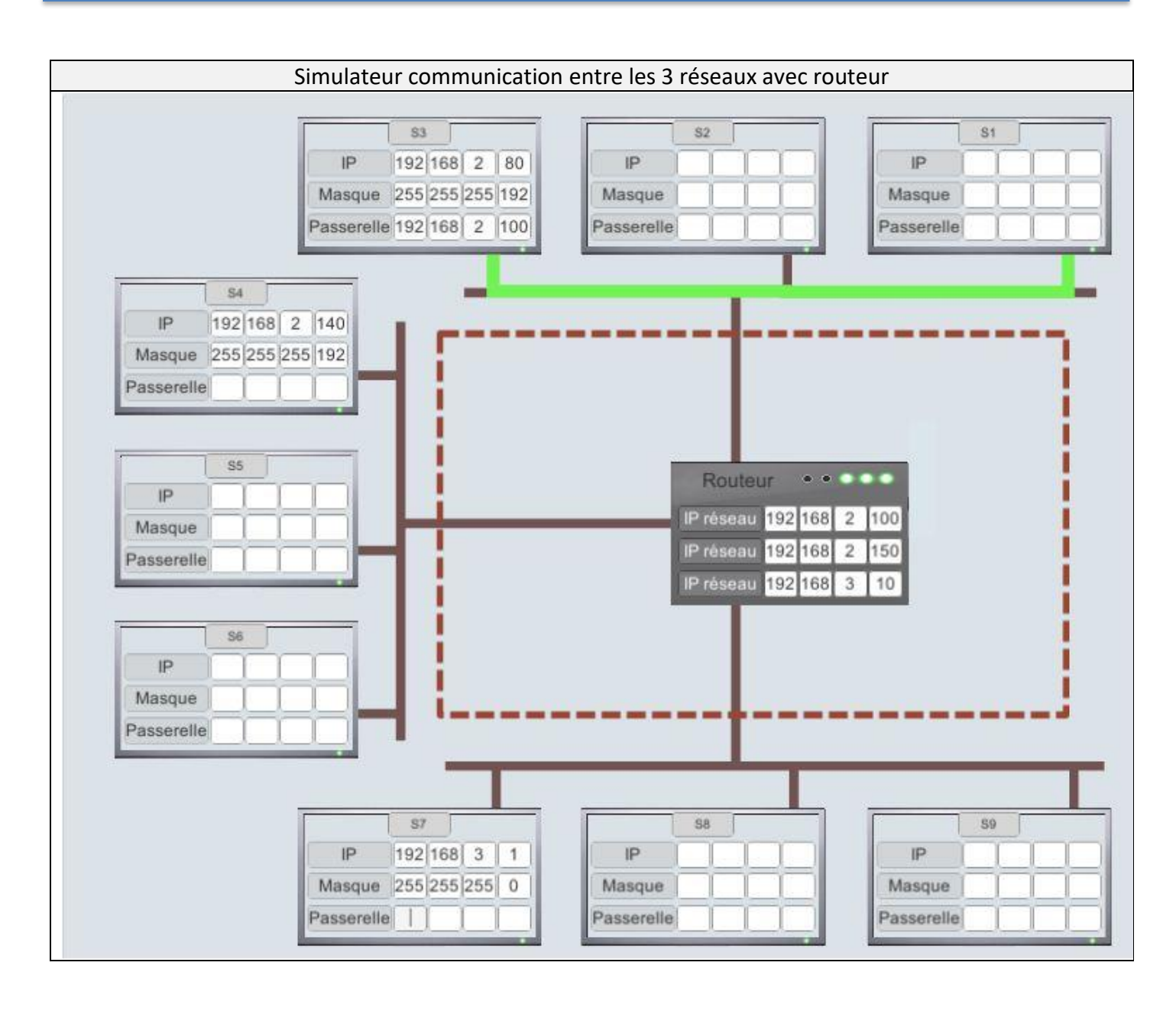